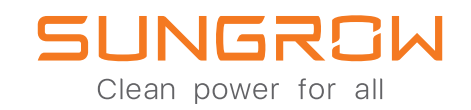

## The 3-phase Hybrid sh5.0RT/SH6.0RT/SH8.0RT/SH10RT

## INSTALLATION & COMMISSIONING WITH BYD Battery Box HV

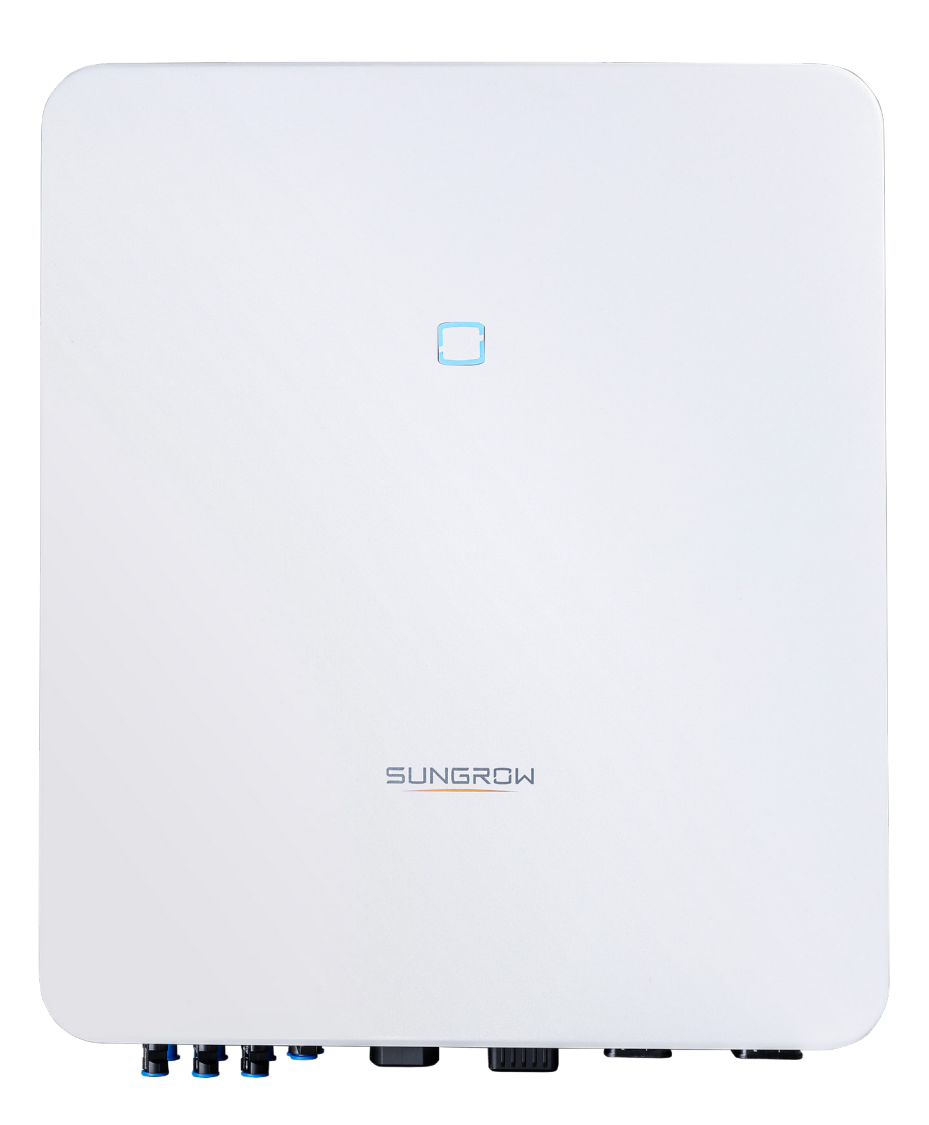

BYD BATTERY-BOX HIGH VOLTAGE INSTALLATION SHORT INSTRUCTION 0 170 Æ P BMU + Base h  $\triangleright$ C Τ n=5-9 Module 5 6 7 8 9 n h 788 908 1028 1148 1268  $\triangleright$ Y €  $\mathbb{I}$ D 0 Ľ 7. (**P** F Æ  $\triangleright$ BYD  $\Box$  $\square$ ==Inverter

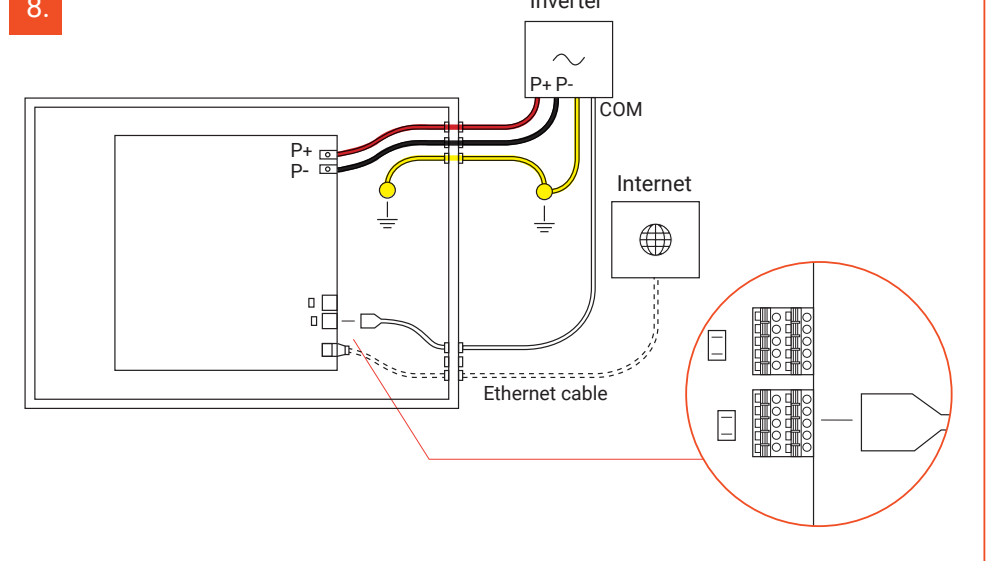

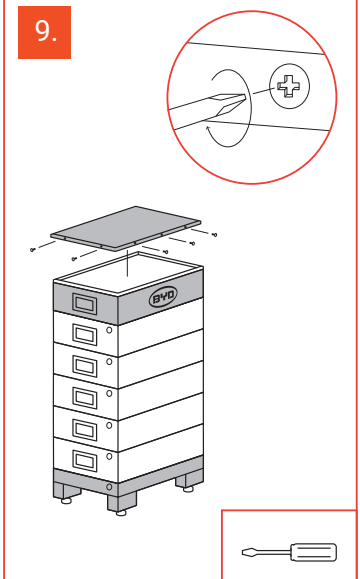

## Power cable connection on the **SHxxRT**

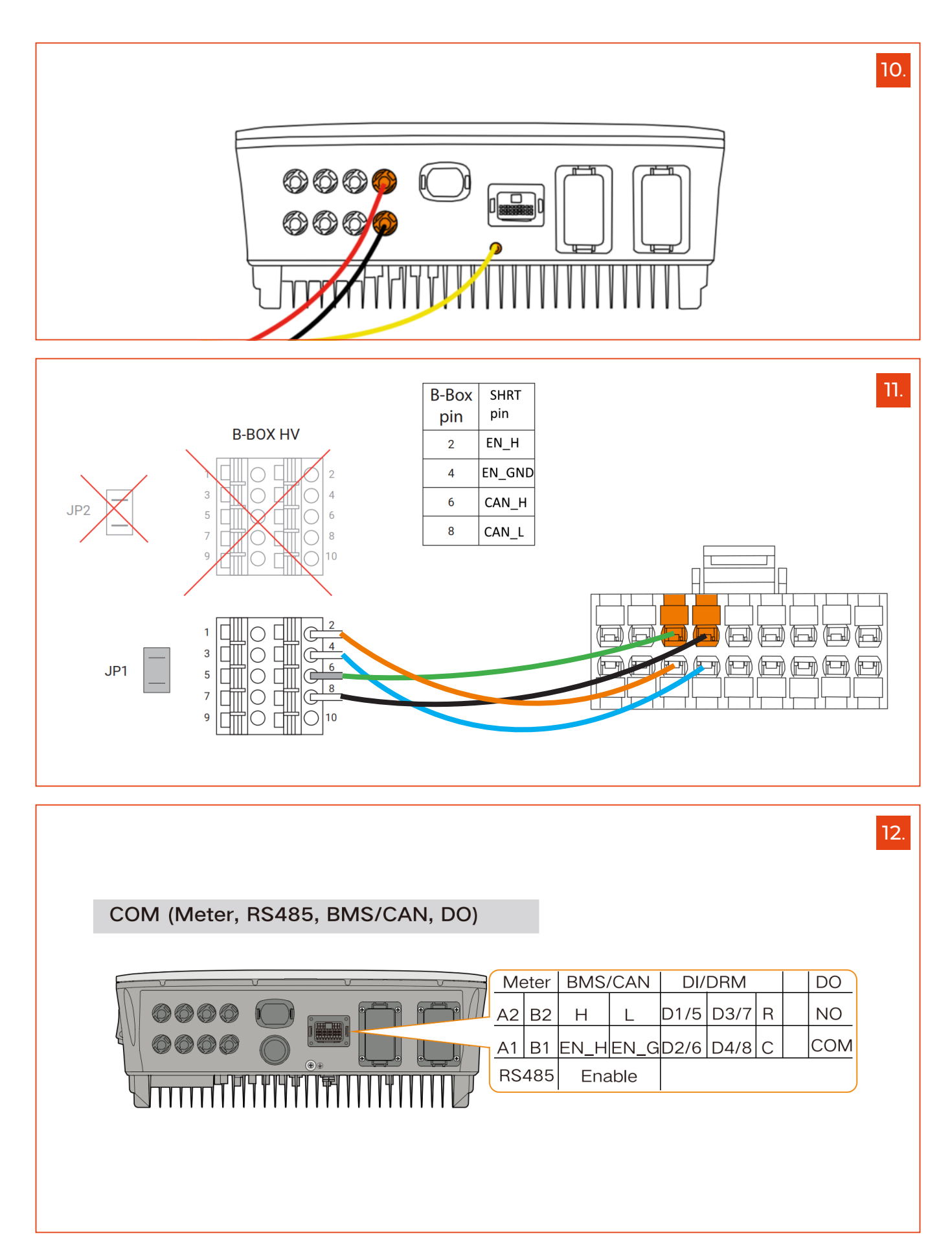

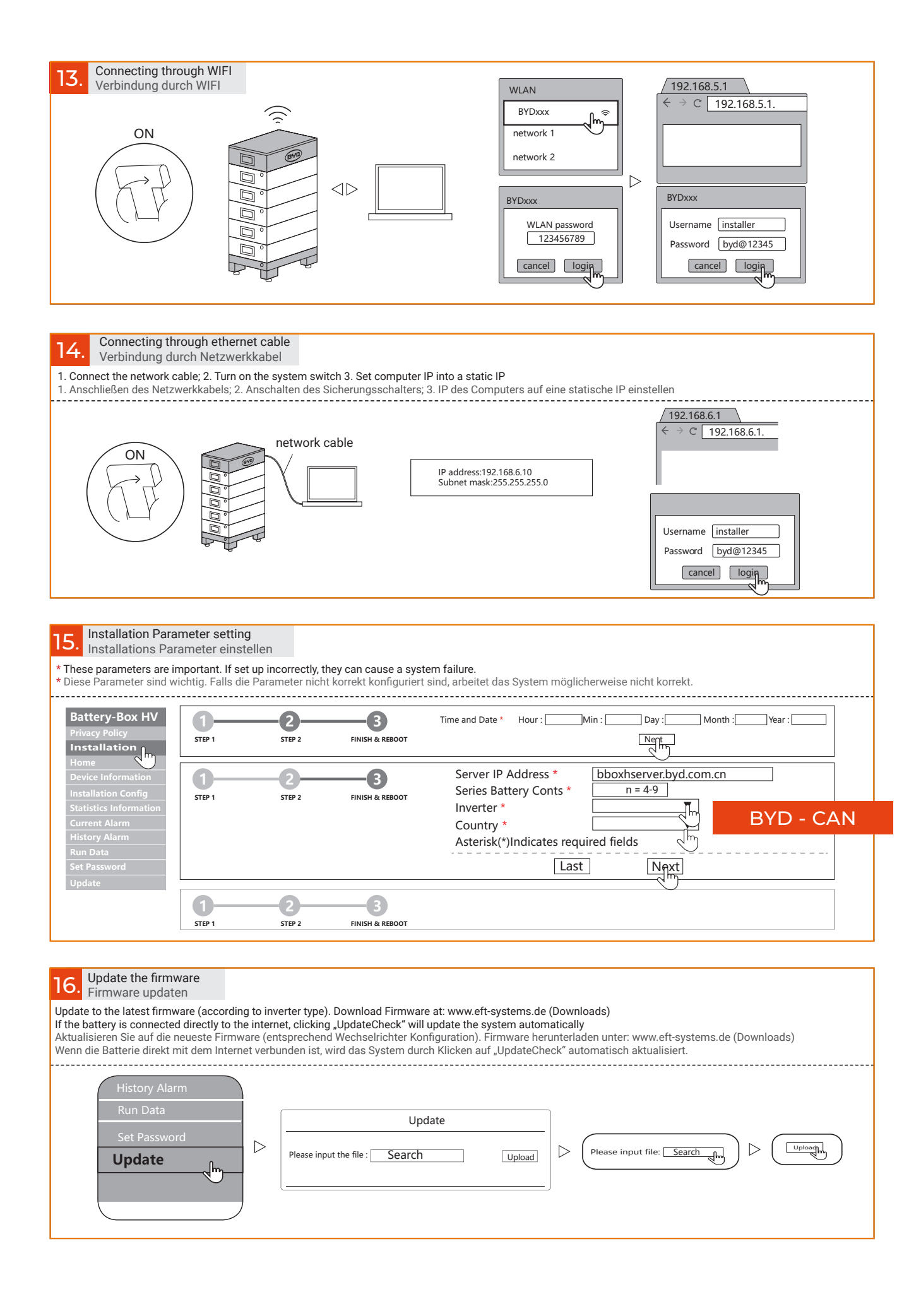